## Памятка по заказу упаковки для молочной продукции. Редакция 1.3

Участнику необходимо войти в Личный кабинет пользователя (Промышленный контур / i.datamark.by), ввести логин и пароль, который направлялся на электронную почту, указанную в заявке на регистрацию в ГИС «Электронный знак».

Шаг 1. В основном меню выбрать пункт «Заказ упаковки»:

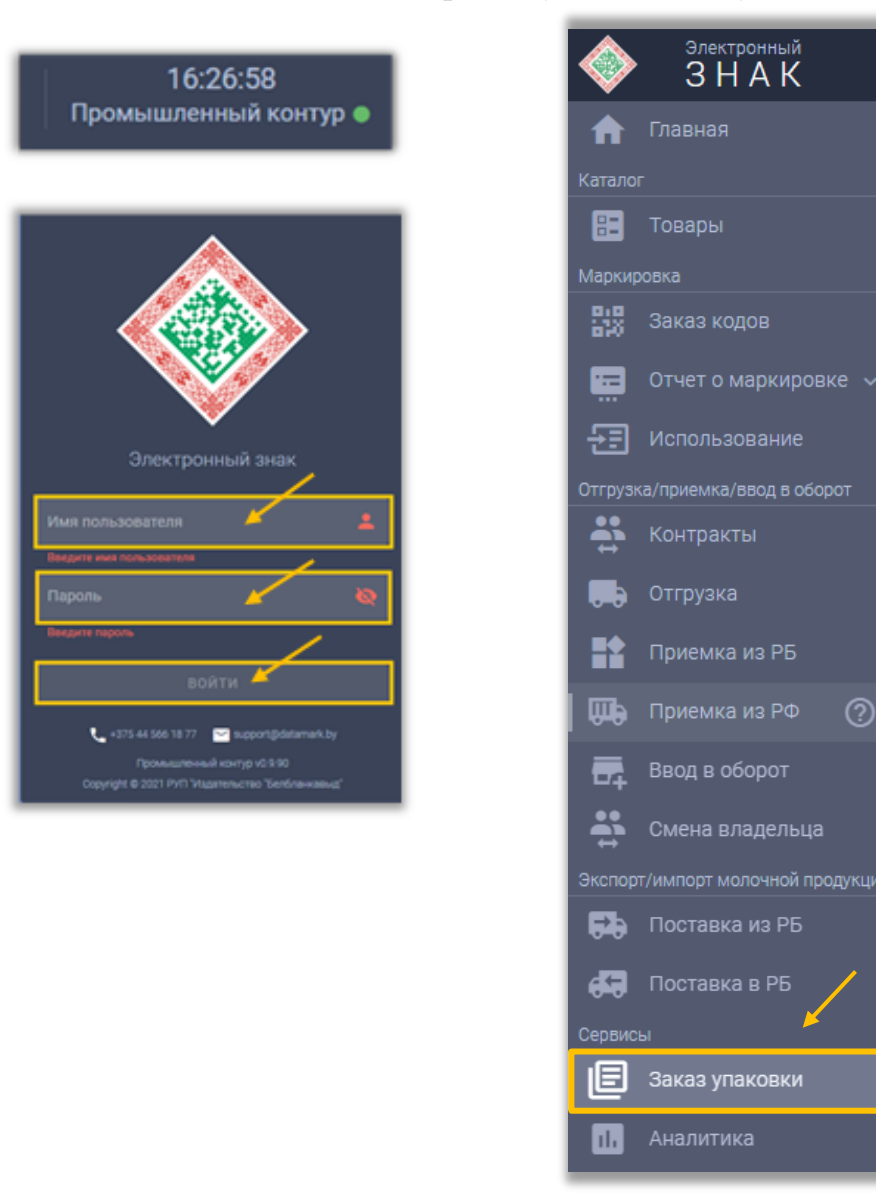

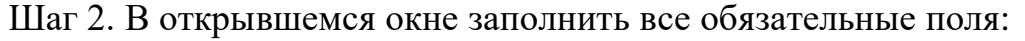

| 🗐 ЗАКАЗ УПАКОВКИ             | ≡ список зак/     | АЗОВ УПАКОВКИ              |        |                                 |
|------------------------------|-------------------|----------------------------|--------|---------------------------------|
| Группа<br>Молочная продукция | ÷                 | GTIN                       |        | Требуемое количество кодов, шт. |
|                              |                   | Поле является обязательным | 0 / 14 | Введите количество              |
| Типография                   |                   |                            |        | •                               |
| Выберите элемент(ы) списка   |                   |                            |        |                                 |
| Комментарий к заказу (н      | необязательное по | ле)                        |        | <i>"</i>                        |
|                              |                   |                            |        | 0                               |
|                              |                   |                            |        | ОТПРАВИТЬ                       |

Шаг 3. После заполнения всех полей выполнить действие «ОТПРАВИТЬ»:

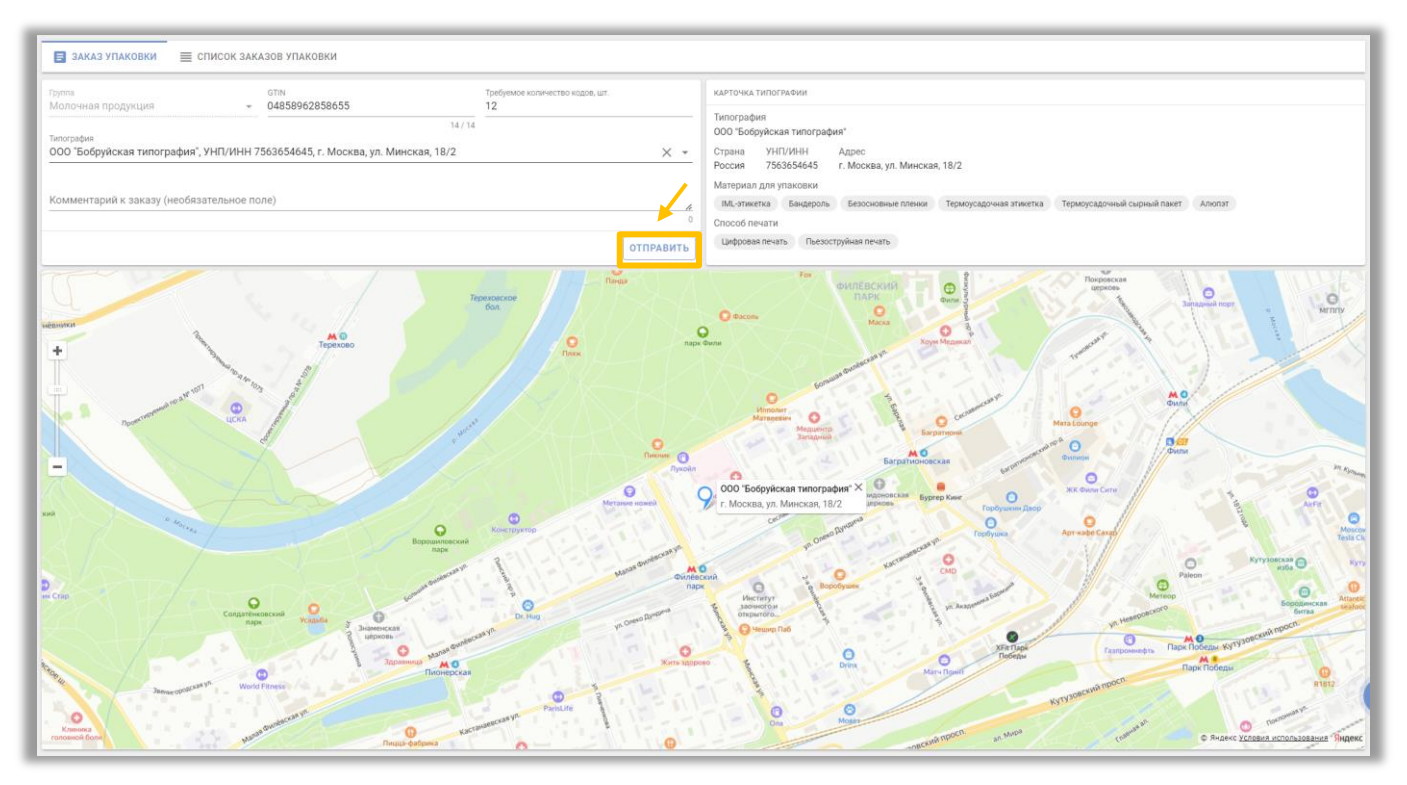

Успешно выполненный заказ отобразится в Списке заказов упаковки. Состояние заказа должно быть «Подтвержден». Это означает, что заказ успешно зарегистрирован в Системе и передан указанной типографии для изготовления упаковки. Неуспешно выполненные заказы примут состояние «Ошибка». В таком случае, необходимо обратиться к оператору для выяснения причины возникновения ошибки.

Дополнительные сведения о «Заказе упаковки и отчетах об изготовлении», можно получить, пройдя по ссылке <u>Скачать файл (bbv.by)</u> пункт 4.3.